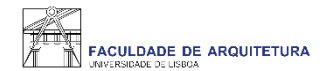

# Manual de apoio à matrícula/inscrição 2021/22

Titulares de Outros Cursos Superiores

Mudança de Par Instituição/Curso Semestres Avançados (2.º ciclo) dos Mestrados Integrados Maiores de 23 anos Estudantes Internacionais Mestrados Reingressos Doutoramentos

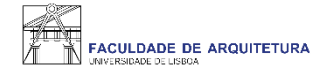

|              | PT / EN                                                                     |
|--------------|-----------------------------------------------------------------------------|
|              | FACULDADE DE ARQUITETURA                                                    |
|              | FenixEdu                                                                    |
|              | L ULisboa Login                                                             |
| $\mathbf{i}$ | Apenas para utilizadores sem conta institucional da<br>ULisboa ou da Escola |
|              | Nome de utilizador                                                          |
|              | Password                                                                    |
|              |                                                                             |
|              |                                                                             |
|              |                                                                             |
|              |                                                                             |

Aceder ao Fénix - https://fenix.fa.ulisboa.pt/login - com as credenciais definidas na criação da Conta Campus.

**NOTA:** alguns dos ecrãs seguintes poderão não surgir no processo de matrícula/inscrição, pelo que, nesse caso, deverá avançar para a página seguinte.

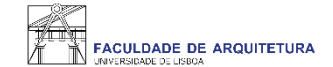

| FACULDADE DE ARQUITETURA                                     | Aluno Candidato Pessoal                                                                                                    |                                                                   |
|--------------------------------------------------------------|----------------------------------------------------------------------------------------------------|-------------------------------------------------------------------|
| Área Pessoal                                                 | Pessoal > Área Pessoal > Autorizações                                                                                                    | PT / EN                                                           |
| <ul><li>Informação</li><li>Cartão de Identificação</li></ul> | Autorizações de Partilha de Dados                                                                                                    |                                                                   |
| III Autorizações                                             |                                                                                                    |                                                                   |
| III Calendário                                               | Os seus dados pessoais são necessários ao correto funcionamento da solução FenixEdu e das funcionalidades disponibilizadas, sendo persistidos e tratados em conformidade co<br>aplicação uniforme na União Europeia). Para que os mesmos sejam transmitidos por via digital pelo/a Faculdade de Arquitetura a entidades parceiras, é necessária a sua autoriza      | m o Regulamento Geral de Protecção de Dados (de<br>ção explícita. |
| Comunicação                                                  |                                                                                                    |                                                                   |
| Serviços                                                     | Existem autorizações pendentes por favor responda antes de avançar                                                                                                    |                                                                   |
|                                                              | Caixa Geral de Depósitos                                                                                                    |                                                                   |
|                                                              | Envio de dados pessoais à Caixa Geral de Depósitos (no âmbito da parceria com a Universidade de Lisboa) para emissão do CARTÃO DE<br>IDENTIFICAÇÃO UNICO DA UNIVERSIDADE DE LISBOA com valência bancária?<br>Após consentir o envio dos dados para a CGD, caso pretenda eliminar ou fazer qualquer alteração sobre os mesmos deverá contactar<br>diretamente a CGD. | Autorizar Não Autorizar                                           |
|                                                              | País fiscal                                                                                                    | Autorizar 🗌 Não Autorizar                                         |
|                                                              | Informação laboral                                                                                                    | Autorizar 🗌 Não Autorizar                                         |
|                                                              | Email                                                                                                    | Autorizar 🗌 Não Autorizar                                         |
|                                                              | Género                                                                                                    | ✓ Autorizar 🔄 Não Autorizar                                       |
|                                                              | Estado civil                                                                                                    | 🖌 Autorizar 🗌 Não Autorizar 🗸                                     |
|                                                              |                                                                                                    |                                                                   |

Autorizar/não autorizar a transmissão de dados pessoais para a Caixa Geral de Depósitos (CGD) que serão utilizados para a emissão do cartão de estudante.

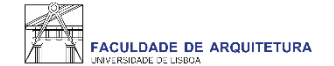

| FACULDADE DE ARQUITETURA |                                                                                                    |      |  |  |  |  |
|--------------------------|----------------------------------------------------------------------------------------------------|------|--|--|--|--|
|                          | PT /                                                                                                    | EN   |  |  |  |  |
|                          | Informação complementar                                                                                                    |      |  |  |  |  |
|                          | ✓ Terminar preenchimento ⊕                                                                                                    |      |  |  |  |  |
|                          | O Por favor reveja a informação de todos os separadores!                                                                                                    |      |  |  |  |  |
|                          | O Por favor preencha toda a informação no separador Habilitação Anterior                                                                                                    |      |  |  |  |  |
|                          | 🚯 Informação 🏦 Habilitação Anterior                                                                                                    |      |  |  |  |  |
|                          | Caro(a) aluno(a),                                                                                                    |      |  |  |  |  |
|                          | No âmbito das respostas ao inquérito de Registo de Alunos inscitos e Diplomados do Ensino Superior (RAIDES),<br>agradecemos a colaboração no preenchimento de um conjunto de ados pessoais e académicos necessários à completude do inquérito.                                                                                                    |      |  |  |  |  |
|                          | O preenchimento destes dados é de carácter obrigatório, em particular para o squérito anual de RAIDES da DGEEC que se encontra a decorrer.                                                                                                    |      |  |  |  |  |
|                          | Os dados caracterizadores que poderão sofrer alterações ao longo do seu percurso académico na ULisboa ficarão disponíveis para edição na sua área Pessoal, agradecemos que os mantenha actualizados caso sofram alterações.<br>Qualquer dificuldade no preenchimento dos seus dados por favor entre em contacto através do Formulário de Suporte presente no final de todas as páginas do Portal Académico. |      |  |  |  |  |
|                          | Obrigado.                                                                                                    |      |  |  |  |  |
|                          | A Faculdade informa que, ao abrigo da alínea b) do Artigo 6.º do Regulamento Nº 2016/679 do Parlamento Europeu e do Conselho de 27 de abril de 2016 - Regulamento Geral de Proteção de Dados, o sistema de gestão mantém um de dados pessoais e curriculares de cada aluno durante todo o seu percurso académico.                                                                                           | onju |  |  |  |  |
|                          | Os conjuntos de dados pessoais e curriculares de cada aluno podem ser consultados nas tabulações "Pessoal" e "Curriculum", respetivamente.                                                                                                    |      |  |  |  |  |

# Neste ecrã, deverá ler a "informação" e preencher o separador "Habilitação Anterior".

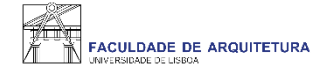

| FACULDADE DE ARQUITETURA |                                                     |                                                            |   |         |  |  |  |
|--------------------------|-----------------------------------------------------|------------------------------------------------------------|---|---------|--|--|--|
|                          |                                                     |                                                            | , | PT / EN |  |  |  |
|                          | Informação comp                                     | lementar                                                   |   |         |  |  |  |
|                          | - Terminar preenchimento $\oplus$                   | ✓ Terminar preenchimento ①                                 |   |         |  |  |  |
|                          | <ul> <li>Por favor reveja a informação o</li> </ul> | Por favor reveja a informação de todos os separadores!     |   |         |  |  |  |
|                          | Informação matematica Anterior                      | ior                                                        |   |         |  |  |  |
|                          | País *                                              | Portugal                                                   | ~ |         |  |  |  |
|                          | Grau do Curso*                                      | Ensino pós-graduado - Mestrado Integrado                   | ✓ |         |  |  |  |
|                          | Instituição *                                       | [0802] Universidade Técnica de Lisboa - Faculdade de Arqui | × |         |  |  |  |
|                          | Designação do Curso *                               | [8075] Arquitectura, área de especialização em Planeament  | ✓ |         |  |  |  |
|                          | Nº de Inscrições no Curso (anos) *                  | 5                                                          |   |         |  |  |  |
|                          | ✓ Guardar                                           |                                                            |   |         |  |  |  |
|                          |                                                     |                                                            |   |         |  |  |  |

Em qualquer um dos ecrãs, sempre que preencher informação, deverá clicar em "guardar". Nos ecrãs em que não surja o botão "guardar" a informação é gravada automaticamente.

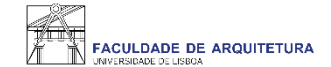

| FACULDADE DE ARQUITETURA   | Aluno Candidato Pessoal                                             |         |  |  |  |
|----------------------------|---------------------------------------------------------------------|---------|--|--|--|
| Consultar                  | Aluno > Inscrever > Processos de Inscrição                          | PT / EN |  |  |  |
| Inscrever                  |                                                                     |         |  |  |  |
| III Processos de Inscrição | Processos de Inscrição                                              |         |  |  |  |
| III Avaliações / Exames    |                                                                     |         |  |  |  |
|                            | Processos a Decorrer                                                |         |  |  |  |
| Serviços Académicos        |                                                                     |         |  |  |  |
|                            | Concursos FA.ULisboa                                                |         |  |  |  |
|                            | Periodo(s): 1º Semestre 2021/2022, 2º Semestre 2021/2022            |         |  |  |  |
|                            | Datas: 20-09-2021 0:01 a 23-09-2021 23:59                           |         |  |  |  |
|                            | Matrícula: Licenciatura Bolonha em Design de Moda - 3_Plano 2013/14 |         |  |  |  |
|                            |                                                                     |         |  |  |  |
|                            | > Iniciar Processo                                                  |         |  |  |  |
|                            |                                                                     |         |  |  |  |
|                            |                                                                     |         |  |  |  |
|                            | Próximos Processos                                                  |         |  |  |  |
|                            | Não existem próximos processos de inscrição agendados               |         |  |  |  |

Iniciar o processo de inscrição: 1 – Menu "aluno"; 2 – Submenu "inscrever" > "processos de inscrição"; 3 – "Iniciar Processo".

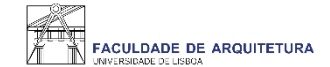

| FACULDADE DE ARQUITETURA   | Aluno Candidato Pessoal                                                                                                    |         |  |  |  |
|----------------------------|----------------------------------------------------------------------------------------------------|---------|--|--|--|
| Consultar                  | Aluno > Inscrever > Processos de Inscrição                                                                                                    | PT / EN |  |  |  |
| Inscrever                  |                                                                                                    |         |  |  |  |
| III Processos de Inscrição | Bern-Vindo(a)<br>Concursos FA.ULisboa Licenciatura Bolonha em Design de Moda                                                                                                    |         |  |  |  |
| III Avaliações / Exames    |                                                                                                    |         |  |  |  |
| Serviços Académicos        | Ketroceder     Passo 1 de 16     > Avançar                                                                                                    |         |  |  |  |
|                            | <ul> <li>Bem-vindo(a) Faculdade de Arquitetura da Universidade de Lisboa.</li> <li>Parabéns pela sua colocação.</li> <li>Damos-lhe as boas vindas à FA.ULisboa e desejamos sucesso no seu percurso académico.</li> <li>Neste portal vai realizar o seu processo de matrícula e será necessário preencher os próximos quadros com a informação requisitada. Os campos assinalados com asterisco são de resposta obrigatória.</li> <li>A Faculdade de Arquitetura informa que, ao abrigo da alínea b) do Artigo 6.º do Regulamento Nº 2016/679 do Parlamento Europeu e do Conselho de 27 de abril de 2016 - Regulamento Geral de Proteção de Dados, o sistema de gestão mantém um conjunto mínimo necessário ao cumprimento das obrigações a que instituição está sujeita. Essee mesmos dados serão eliminados no final do percurso acruicular do aluno mantendo-se apenas os estritamente necessários, para satisfação das obrigações de auditoria e verificabilidade dos diplomas emitidos pela Universidade e para o cumprimento dos inquéritos obrigatórios aos alumni da Universidade e sigidos poles er efetuada nos serviços académicos, presencialmente ou através do formulário de suporte.</li> <li>Mais informações sobre a aplicação do Regulamento Geral de Proteção de Dados em www.ulisboa pt/info/regulamento-geral-de-protecao-de-dados</li> </ul> |         |  |  |  |
| U LISBOA   anventage       | Apolo Fenix (Formulário)   Área de Suporte Fenix                                                                                                    |         |  |  |  |

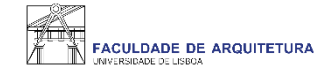

| Consultar                               | Aluno > Inscrever > Processos de Inscrição                                                                                                    |                                                                                                    | PT / EN                                                                                                    |
|-----------------------------------------|----------------------------------------------------------------------------------------------------|----------------------------------------------------------------------------------------------------|----------------------------------------------------------------------------------------------------|
| Inscrever III Processos de Inscrição    | Informação Adicional<br>Concursos FA.ULIsboa Licenciatura Bolonha                                                                                                    | em Design de Moda                                                                                                    |                                                                                                    |
| Availações / Exames Serviços Académicos |                                                                                                    | vançar                                                                                                    |                                                                                                    |
|                                         | <ul> <li>Caro(a) aluno(a),<br/>Após registo no sistema, o processo de r<br/>submeter todos terminando com a finaliz<br/>No passo seguinte, será requerido o preu<br/>académicas e do seu agregado familiar.<br/>Após o preenchimento de todos os dado<br/>do ano curricular do curso em que ingres<br/>No final da sua matrícula/inscrição dever<br/>Para efeitos de obtenção do Cartão de E<br/>existente.</li> <li>O cartão de aluno é produzido de forma<br/>Faculdade de Arquitetura, snedo postrior<br/>A Agência da CGD designada para tratar<br/>informação.</li> </ul> | natrícula inicia com a submissão dos documentos necessários<br>ição.<br>nchimento dos seus dados pessoais, através de um question<br>i solicitados, uns de cariz obrigatório, outros de natureza opci<br>sa.<br>á descarregar o seu comprovativo de matrícula.<br>studante Universitário, será reencaminhado para o site do bar<br>automática e poderá ter vertente bancária ou não. Se escolhe<br>mente notificado(a) para proceder ao seu levantamento.<br>de todos os assuntos relacionados com os cartões é a de Sa | os para o processo de matrícula online. Nesta página e em <u>formulários</u> deve escolher <u>documentos</u> e<br>nário, no qual deverá indicar informação pessoal de natureza diversa, como contactos, filiação, habilitações<br>cional, poderá proceder à inscrição nas unidades curriculares e escolha de preferência de turma para as UCs<br>anco CGD – Caixa Geral de Depósitos, que é quem produz os cartões do aluno no âmbito do protocolo<br>er vertente bancária o cartão é enviado para a morada da ficha do aluno, se não tiver, será entregue na<br>santo Amaro, sito na rua Luís de Camões, Alcântara. Todas as outras agências não têm acesso a esta |
|                                         | Processo                                                                                                    | Estado                                                                                                    |                                                                                                    |
|                                         | Documentos de Matrícula <b>K</b> Retroceder         Passo 2 de 16         A                                                                                                    | Submissão de Documentos                                                                                                    | Imulários Finalizar Submissão de Documentos Ionitorização Documentos                                                                                                    |

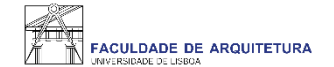

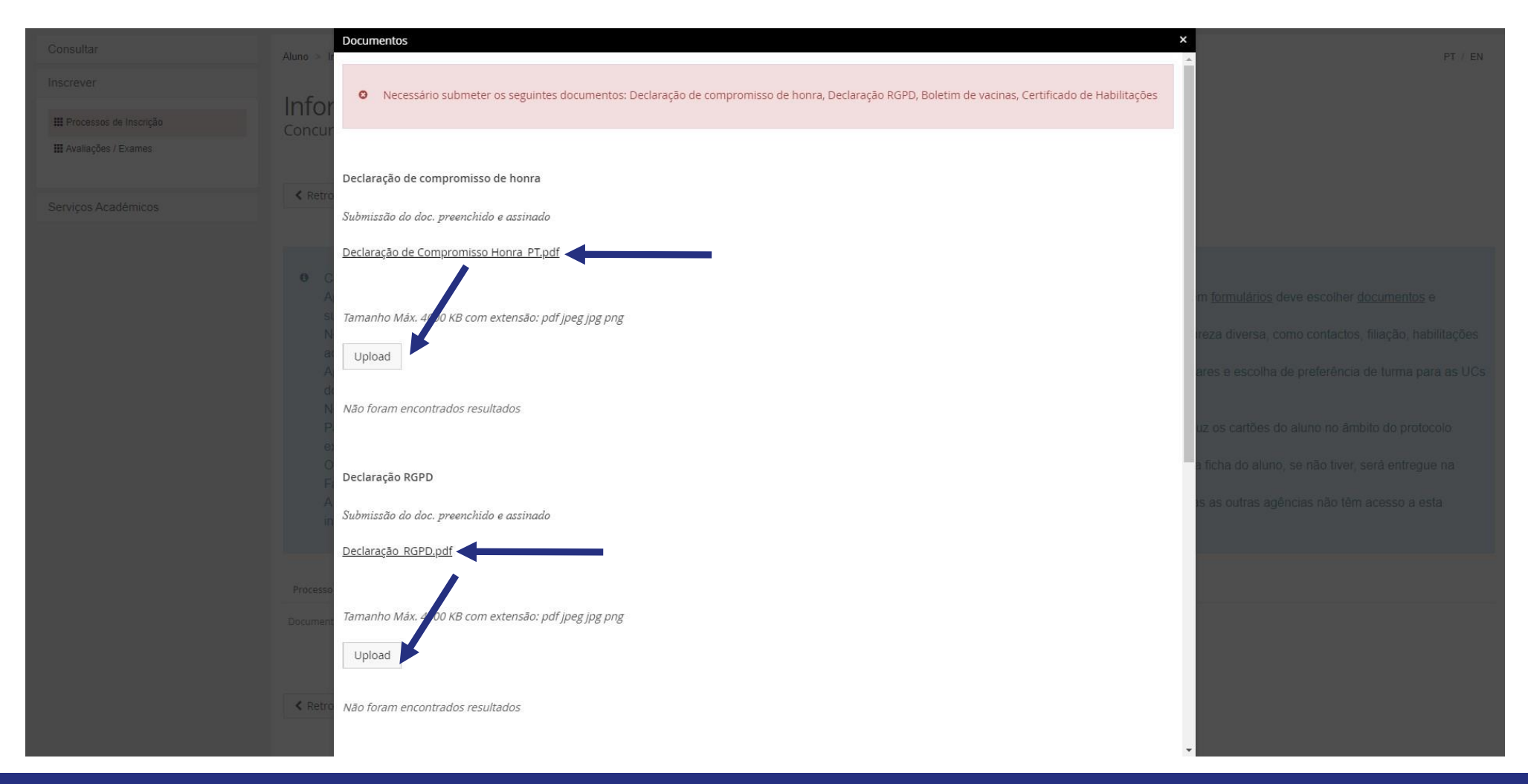

Neste ecrã, deverá carregar todos os documentos solicitados.

Em função da resolução de ecrã, para visualizar todos os campos de carregamento de ficheiros, poderá ser necessário fazer "zoom in" ou "zoom out".

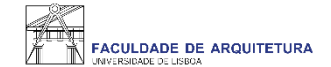

| FACULDADE DE ARQUITETURA   | Aluno Candidato Pessoal                                                                                                    |                                                                                                    |                                                                                                    |                                                                                                    |
|----------------------------|----------------------------------------------------------------------------------------------------|----------------------------------------------------------------------------------------------------|----------------------------------------------------------------------------------------------------|----------------------------------------------------------------------------------------------------|
| Consultar                  | Aluno > Inscrever > Processos de Inscrição                                                                                                    |                                                                                                    |                                                                                                    | PT / EN                                                                                                    |
| Inscrever                  | Informação Adicional                                                                                                    |                                                                                                    |                                                                                                    |                                                                                                    |
| III Processos de Inscrição | Concursos FA.ULisboa Licenciatura Boloni                                                                                                    | na em Design de Moda                                                                                                    |                                                                                                    |                                                                                                    |
| III Avaliações / Exames    |                                                                                                    |                                                                                                    |                                                                                                    |                                                                                                    |
| Serviços Académicos        | Retroceder         Passo 2 de 16         >                                                                                                    | Avançar                                                                                                    |                                                                                                    |                                                                                                    |
|                            | <ul> <li>Caro(a) aluno(a),<br/>Após registo no sistema, o processo de<br/>submeter todos terminando com a final<br/>No passo seguinte, será requerido o pr<br/>académicas e do seu agregado familia<br/>Após o preenchimento de todos os dac<br/>do ano curricular do curso em que ingr<br/>No final da sua matricula/inscrição dev<br/>Para efeitos de obtenção do Cartão de<br/>existente.</li> <li>O cartão de aluno é produzido de form<br/>Faculdade de Arquitetura, snedo postri<br/>A Agência da CGD designada para trat<br/>informação.</li> <li>Processo</li> </ul> | e matrícula inicia com a submissão dos documentos nece<br>ização.<br>eenchimento dos seus dados pessoais, através de um q<br>:<br>os solicitados, uns de cariz obrigatório, outros de nature<br>essa.<br>erá descarregar o seu comprovativo de matrícula.<br>Estudante Universitário, será reencaminhado para o site<br>a automática e poderá ter vertente bancária ou não. Se e<br>pormente notificado(a) para proceder ao seu levantamento<br>ar de todos os assuntos relacionados com os cartões é a<br>Estado | essários para o processo de matrícula online. Nesta página e em <u>fo</u><br>uestionário, no qual deverá indicar informação pessoal de natureza<br>za opcional, poderá proceder à inscrição nas unidades curriculares<br>e do banco CGD – Caixa Geral de Depósitos, que é quem produz o<br>escolher vertente bancária o cartão é enviado para a morada da fic<br>o.<br>a de Santo Amaro, sito na rua Luís de Camões, Alcântara. Todas as | ormulários deve escolher <u>documentos</u> e<br>a diversa, como contactos, filiação, habilitações<br>s e escolha de preferência de turma para as UCs<br>os cartões do aluno no âmbito do protocolo<br>cha do aluno, se não tiver, será entregue na<br>s outras agências não têm acesso a esta |

Depois de submeter todos os documentos, deverá clicar em "Finalizar Submissão de Documentos".

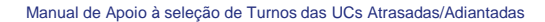

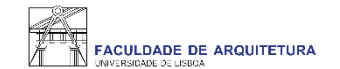

| Consultar                  | Aluno > Inscrever > Processos de Inscrição                                                                                                    |                       | PT / EN       |  |  |  |
|----------------------------|----------------------------------------------------------------------------------------------------|-----------------------|---------------|--|--|--|
| Inscrever                  | Informação Adicional                                                                                                    |                       |               |  |  |  |
| III Processos de Inscrição | Concursos FA.ULisboa Licenciatura Bolonha em Design de Moda                                                                                                    |                       |               |  |  |  |
| III Avaliações / Exames    |                                                                                                    |                       |               |  |  |  |
| Serviços Académicos        | Ketroceder         Passo 2 de 16         Xavançar                                                                                                    |                       |               |  |  |  |
|                            |                                                                                                    |                       |               |  |  |  |
|                            | <ul> <li>Caro(a) aluno(a),</li> <li>Após registo no sistema, o processo de matrícula inicia com a submissão dos documentos necessários para o processo de matrícula online. Nesta página e em <u>formulários</u> deve escolher <u>docume</u> submeter todos terminando com a finalização.</li> <li>No passo seguinte, será requerido o preenchimento dos seus dados pessoais, através de um questionário, no qual deverá indicar informação pessoal de natureza diversa, como contactos, filiação académicas e do seu agregado familiar.</li> <li>Após o preenchimento de todos os dados solicitados, uns de cariz obrigatório, outros de natureza opcional, poderá proceder à inscrição nas unidades curriculares e escolha de preferência de turn do ano curricular do curso em que ingressa.</li> <li>No final da sua matrícula/inscrição deverá descarregar o seu comprovativo de matrícula.</li> <li>Para efeitos de obtenção do Cartão de Estudante Universitário, será reencaminhado para o site do banco CGD – Caixa Geral de Depósitos, que é quem produz os cartões do aluno no âmbito do existente.</li> <li>O cartão de aluno é produzido de forma automática e poderá ter vertente bancária ou não. Se escolher vertente bancária o cartão é enviado para a morada da ficha do aluno, se não tiver, será en Faculdade de Arquitetura, snedo postriormente notificado(a) para proceder ao seu levantamento.</li> <li>A Agência da CGD designada para tratar de todos os assuntos relacionados com os cartões é a de Santo Amaro, sito na rua Luís de Camões, Alcântara. Todas as outras agências não têm acessi informação.</li> </ul> |                       |               |  |  |  |
|                            | Processo Estado                                                                                                    |                       |               |  |  |  |
|                            | Documentos de Matrícula                                                                                                    | Documentos Submetidos | Formulários 🗸 |  |  |  |
|                            |                                                                                                    |                       |               |  |  |  |

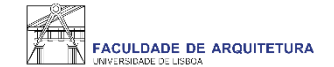

| FACULDADE DE ARQUITETURA   | Aluno Candidato Pessoal                   |                                           |         |
|----------------------------|-------------------------------------------|-------------------------------------------|---------|
| Consultar                  | Aluno > Inscrever > Processos de Inscriçã | âo                                        | PT / EN |
| Inscrever                  | Informação Doccor                         |                                           |         |
| III Processos de Inscrição | Concursos FA.ULisboa Licencia             | JI<br>Itura Bolonha em Design de Moda     |         |
| III Avaliações / Exames    |                                           |                                           |         |
| Serviços Académicos        |                                           | ) Avançar                                 |         |
|                            | Preencha por favor a sua inform           | nação de candidato no separador Candidato |         |
|                            | 🛎 Pessoal 🏛 Candidato 📞 Cont              | tactos 🚯 Fiscal                           |         |
|                            | Dados Pessoais                            |                                           |         |
|                            | Nome                                      | Inês Reis Santos                          |         |
|                            | Nomes Próprios                            | Inês Reis                                 |         |
|                            | Apelidos                                  | Santos                                    |         |
|                            | Gênero *                                  | Feminino     Masculino                    |         |
|                            | Profissão                                 |                                           |         |
|                            | Estado Civil *                            | Solteiro                                  |         |

Neste menu, deve proceder ao preenchimento de todos os dados obrigatórios em falta.

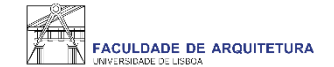

| FACULDADE DE ARQUITETURA   | Aluno Candidato Pessoal                                     |         |
|----------------------------|-------------------------------------------------------------|---------|
| Consultar                  | Aluno > Inscrever > Processos de Inscrição                  | PT / EN |
| Inscrever                  | Informação Dessoal                                          |         |
| III Processos de Inscrição | Concursos FA.ULisboa Licenciatura Bolonha em Design de Moda |         |
| 🚻 Avaliações / Exames      |                                                             |         |
| Serviços Académicos        | Ketroceder     Passo 3 de 16     Xaançar                    |         |
|                            | ✓ Guardado com sucesso                                      |         |
|                            | A Pessoal 🏛 Candidato 🔍 Contactos 🜒 Fiscal                  |         |
|                            | Deslocado da residência permanente?* O Sim O Não            |         |
|                            | País de conclusão do ensino secundário * Portugal V         |         |
|                            | Tipo de Bolseiro * Estudante sem bolsa 🗸                    |         |
|                            | ✓ Guardar                                                   |         |
|                            | Retroceder            Passo 3 de 16                         |         |

Depois de proceder ao preenchimento de todos os dados em falta, deverá clicar em "guardar" e seguidamente em "avançar".

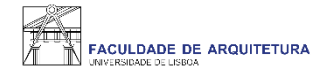

| H                                                                                           | Renal Densideta Peese                                                                                                    | E management                                                                                              | Avera Gendalos Peerael                                                                                                    |          | Frank and a second                                                                             | Auro Candidate Possel                                                                                                    |                                                                                                    |         |
|---------------------------------------------------------------------------------------------|----------------------------------------------------------------------------------------------------|----------------------------------------------------------------------------------------------------|----------------------------------------------------------------------------------------------------|----------|------------------------------------------------------------------------------------------------|----------------------------------------------------------------------------------------------------|----------------------------------------------------------------------------------------------------|---------|
| Consultar<br>Inscrewer<br>III Processos de Insolgie<br>III Avalações / Examps               | Record Decome - Planeter defining the         PT 1 LB           Informação do agregado familiar<br>Concursos FAULISIDa user des aborirem desgrecende         PT 1 LB           Creating         Ptable de la Decome                                                                                                    | Consultar<br>Inscrewer<br>Effected to Incorpte<br>Effected to Incorpte                                    | Ales Restor Pacinis Brenda<br>Outra Informação Pessoal Complementar<br>Cotoursos FAUláboa Lancauca Bronis en Gegrer renas                   | N/B      | Consultar<br>Inscenser<br>El Processes de Inscelae<br>El Antilação : Disense                   | Main Internet Parents Strategis<br>Outra Informação Pessoal Complementar<br>Canoursos FAULIDos Lantades Journe et cargi selitos                                                                                                    |                                                                                                    | PT / DI |
| Serviços Acadimicos                                                                         | disaratat san nuensa     disaratat san nuensa     Se as applear sha sa apinaren, escola Data situagite.                                                                                                    | Stringes Académicos                                                                                       | Daskada do nadiena per per per de de<br>Pole de nacione de serve en adoit et<br>Tipo de tores > constante ser bala v                        |          | Senaços Academicas                                                                             | Descende de macilitora partemental**  Perso de constructivos e eneres securitor la **  Perso de constructivos e eneres securitor la **  Perso de constructivos e estimatorial  Persona constructivos e estimatorial  Persona de constructivos e estimatorial  Persona de constructivos e es | ×                                                                                                    |         |
|                                                                                             | Agregato Familiar<br>ter developine sites bits<br>ter developine sites bits<br>Bude 6 Mile 60 Yo bud stant<br>Automation<br>developine<br>developine |                                                                                                    | Connection Passer 5 do 16 Yearson                                                                                                    |          |                                                                                                | Concode Para S de 16 Deseue                                                                                                    |                                                                                                    |         |
|                                                                                             | ng hada saka da saka saka saka saka saka sak                                                                                                    |                                                                                                    | Ages bets drongene ( ). Are as logarithers.                                                                                                 | 2 St - 1 |                                                                                                | April Free Strendens:   Area in Neuro Free                                                                                                    |                                                                                                    |         |
| A                                                                                           | Film Cettin Perod                                                                                                    | - management                                                                                              | Alter Cerdites Proved                                                                                                    |          | The sector of the sectors                                                                      | Aux Cardides Possal                                                                                                    |                                                                                                    |         |
| Consultar<br>Inscieves<br>In Processe de Montpåe<br>Romagner (Careno<br>Servicos Académicos | Atera - Second - Fundamenta Interfata (* 1777)<br>Qualificação de Grau Anterior UL<br>Concursos FAUltabea : Londenta Interfata (* 1787)<br>Censolate Passo 7 de 16 Aterge                                                                                                    | Danulia<br>Incore<br>Il Possos e Inorga<br>Il Possos e Inorga<br>Il Possos e Inorga<br>Il Possos e Inorga | Nee Interest Mechaela Mercha<br>Informação da Saúde<br>Concursos FAUUsboa Lucroura Secelaren Despina Indea<br>Cherspede Paren Bide 16 Awaye | 177 B    | Consultar<br>Inactover<br>E Processo de Incoldo<br>E Gorie (de i Former<br>Serreços Académicos | Aller & housen's Allergine<br>Descoberta da Ulisboa<br>Concursos FAULIRIda Lueusautolarinean begina hous<br>Character Paulo Hou 10 Diange                                                                                                    |                                                                                                    | PT I IN |
|                                                                                             | to: ou percessional environmentation address digener lapse an appener autorità. Stro Stro<br>Mer per sonorare pre anventatione a que no patrico a la facto de la facto de la fac                                                                                                    |                                                                                                    | <ul> <li>■ Instantion is</li> <li>Presentment struct the protein (1997)</li> <li>■ 4 Ball</li> <li>✓ Creation</li> </ul>                    |          |                                                                                                | Construment, contacts can can any die exclusive par United St Marblaux and Frankry                                                                                                    | Event de persentageixen destande agrenande polatitidas         inspecial della rece da de la tra destande         en esta de la trabancia esta della recentaria         en esta de la trabancia esta della         en esta della trabancia esta della         en esta della trabancia esta della         en esta della trabancia esta della         en esta della trabancia esta della         en esta della trabancia esta della         en esta della trabancia esta della         en esta della trabancia esta della trabancia esta della trabancia         en esta della trabancia esta della trabancia esta della trabancia esta della trabancia esta della trabancia                                                                                                    |         |
|                                                                                             | Channels       ✓ dimension     Plattic / rise 10         ✓ dimension                                                                                                    | (Uumr) :===                                                                                               | Character Parmit da 16 Darage                                                                                                    |          |                                                                                                | Que se rendro sur s'hoaren a rendro er se var och in sender er internar (video: int) radios                                                                                                    | In relation of a relation performance of the instruction of the instruction of the i |         |

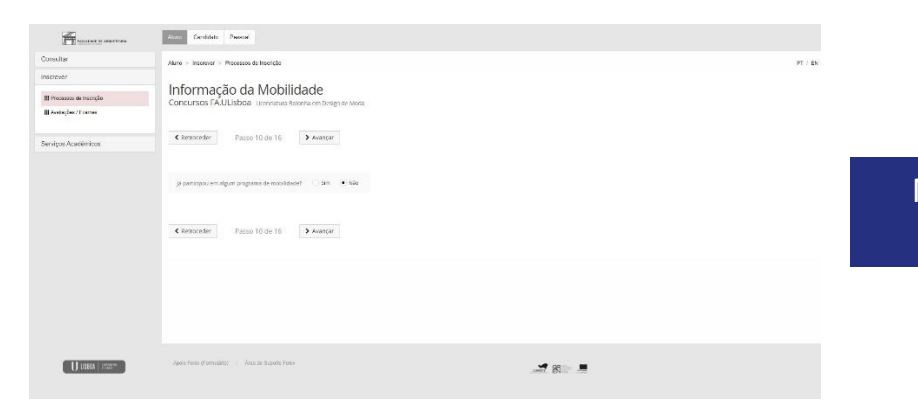

Nestes ecrãs, vão ser solicitados vários dados, alguns de preenchimento obrigatório, outros de caráter facultativo. Deverá prestar a informação o mais precisa possível.

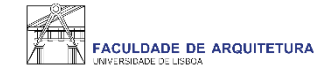

| FACULDADE DE ARQUITETURA                                     | Aluno Candidato Pessoal                                                                           |                                                    |
|--------------------------------------------------------------|---------------------------------------------------------------------------------------------------|----------------------------------------------------|
| Consultar                                                    | Aluno > Inscrever > Processos de Inscrição                                                        | PT / EN                                            |
| Inscrever III Processos de Inscrição III Avaliações / Exames | Inscrição em Unidades Curriculares<br>Concursos FA.ULisboa Licenciatura Bolonha em Design de Moda |                                                    |
| Serviços Académicos                                          | Ketroceder         Passo 11 de 16         Xeançar                                                 |                                                    |
|                                                              | 3_Plano 2013/14                                                                                   | <b>1º Semestre 2021/2022</b> 2º Semestre 2021/2022 |
|                                                              | ▼ 1º Ciclo<br>Créditos para Aprovação: 180.0<br>Tronce comum                                      | 0,0 + 0,0 = 0,0                                    |
|                                                              | Créditos para Aprovação: 180.0  Minimizar tudo  Retroceder Passo 11 de 16 > Avançar               | ♥ Inscrever                                        |
| U LISBOA meetinat                                            | Apoio Fenix (Formulário)   Área de Suporte Fenix                                                  | QR ==→                                             |

Neste ecrã, deve selecionar as unidades curriculares (UCs) que pretende frequentar no ano letivo 2021/22 para o 1º e 2º semestres.

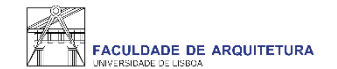

1

|                                                                          | dades Curriculares<br>nciatura Bolonha em Design de Moda<br>le 16 • Avançar |                                                             |                             |                                             |
|--------------------------------------------------------------------------|-----------------------------------------------------------------------------|-------------------------------------------------------------|-----------------------------|---------------------------------------------|
| 3_Plano 2013/14  (Aluno do 1 Ano) [Informaçã                             | io] São necessários 60 ECTS para completar o 1º A                           | no. Está Inscrito a 30.0 ECTS e já aprovou a 0 ECTS, num to | tal de 30.0 ECTS desse ano. | 1° Semestre 2021/2022 2° Semestre 2021/2022 |
| ▼ 1º Ciclo<br>Créditos para Aprovação: 180.0<br>▼ Transo comum           |                                                                             |                                                             | 0,0 + 30,0 = 30,0           |                                             |
| Créditos para Aprovação: 180.0<br>201311011 - Desenho I                  | o                                                                           | 1 Ano, 1 Semestre                                           | 0,0 + 30,0 = 30,0           | O Desinscrever                              |
| 201311010 - Design de Moda I                                             | 0                                                                           | 1 Ano, 1 Semestre                                           | 12,5                        | O Desinscrever                              |
| 201311013 - História da Moda                                             | 0                                                                           | 1 Ano, 1 Semestre                                           | 3,5                         | Desinscrever                                |
| 201311009 - Historia de Arte Co<br>201311012 - Sistemas de Repres        | senta ()                                                                    | 1 Ano, 1 Semestre<br>1 Ano, 1 Semestre                      | 3,5                         | Desinscrever     Desinscrever               |
| 201312023 - Atelier de Moda I                                            | 0                                                                           | 2 Ano, 1 Semestre                                           | 3,5                         | O Inscrever                                 |
| 201312021 - Desenho III                                                  | 0                                                                           | 2 Ano, 1 Semestre                                           | 3,5                         | • Inscrever                                 |
| 201312020 - Design de Moda III<br>(Precedência a Disciplina Agrovada: Do | esign i                                                                     | 2 Ano, 1 Semestre                                           | 12,5                        | O Inscrever                                 |
| 201312022 - Ergonomia                                                    | θ                                                                           | 2 Ano, 1 Semestre                                           | 3,5                         | O Inscrever                                 |

Seleção das UCs para o 1.º semestre.

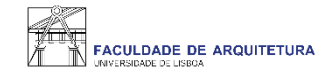

| Inscrever  Processos de Inscrição  Availações / Exames | Inscrição em Unidades Curriculares<br>Concursos FA.ULisboa Licenciatura Bolonha em Design de Moda |                   |                   |                                             |
|--------------------------------------------------------|---------------------------------------------------------------------------------------------------|-------------------|-------------------|---------------------------------------------|
| Serviços Académicos                                    | 3_Plano 2013/14                                                                                   |                   |                   | 1° Semestre 2021/2022 2° Semestre 2021/2022 |
|                                                        | ✓ Guardado com sucesso                                                                            |                   |                   |                                             |
|                                                        | ▼ 1º Ciclo<br>Créatics para Aprovação: 180.0                                                      |                   | 0,0 + 60,0 = 60,0 |                                             |
|                                                        | Tronco comum<br>Créditos para Aprovação: 180.0                                                    |                   | 0,0 + 60,0 = 60,0 |                                             |
|                                                        | 201311014 - Desenho II 🕒                                                                          | 1 Ano, 2 Semestre | 7,0               | O Desinscrever                              |
|                                                        | 201311015 - Design de Moda II 🕜                                                                   | 1 Ano, 2 Semestre | 12,5              | O Desinscrever                              |
|                                                        | 201311017 - Ilustração de Moda 🚯                                                                  | 1 Ano, 2 Semestre | 3,5               | O Desinscrever                              |
|                                                        | 201311018 - Materiais de Moda I 🛛 😗                                                               | 1 Ano, 2 Semestre | 3,5               | Desinscrever                                |
|                                                        | 201311016 - Teoria da Moda 🕒 😗                                                                    | 1 Ano, 2 Semestre | 3,5               | O Desinscrever                              |
|                                                        | 201312028 - Antropologia dos Munde                                                                | 2 Ano, 2 Semestre | 3,5               | O Inscrever                                 |
|                                                        | 201312031 - Atelier de Moda II 0                                                                  | 2 Ano, 2 Semestre | 3,5               | O Inscrever                                 |
|                                                        | 201312027 - Desenho IV 0                                                                          | 2 Ano, 2 Semestre | 3,5               | O Inscrever                                 |
|                                                        | 201312029 - Design de Acessónios 0                                                                | 2 Ano, 2 Semestre | 3,5               | O Inscrever                                 |
|                                                        |                                                                                                   |                   |                   |                                             |

# Seleção das UCs para o 2.º semestre.

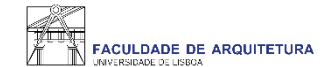

| ir                    | Aluno > Inscrever > F                                                                             | Processos de Inscrição                                                        |                             |              | PT / EN                                                                                                    |
|-----------------------|---------------------------------------------------------------------------------------------------|-------------------------------------------------------------------------------|-----------------------------|--------------|----------------------------------------------------------------------------------------------------|
| ver                   |                                                                                                   |                                                                               | 1 <b>T</b>                  |              |                                                                                                    |
| rocessos de Inscrição | ESCOINA DE PRETERENCIA DE TURMA<br>Concursos FAJULisboa Licenciatura Bolonha em Design de Moda    |                                                                               |                             |              |                                                                                                    |
| aliações / Exames     | CUTCUTSUS FA.ULISUOd Licenciatura Bolonna em Design de Moda                                       |                                                                               |                             |              |                                                                                                    |
|                       | Retroceder                                                                                        | Passo 12 de 16                                                                | > Avancar                   |              |                                                                                                    |
| iços Académicos       | ( Redoccaci                                                                                       | 1 4330 12 46 10                                                               | <ul> <li>Avançar</li> </ul> |              |                                                                                                    |
|                       |                                                                                                   |                                                                               |                             |              |                                                                                                    |
|                       |                                                                                                   |                                                                               |                             |              | 18 Competer 2021/2022 38 Competer 2021/2022                                                                                               |
|                       |                                                                                                   |                                                                               |                             |              | 1° Semestre 2021/2022         2° Semestre 2021/2022                                                                                       |
|                       | Por favor ord                                                                                     | ene as turmas conforme a su                                                   | ua preferência              | a de inscrie | 1° Semestre 2021/2022       2° Semestre 2021/2022         tilizando as setas cima/baixo para alterar a ordem)       20 Semestre 2021/2022 |
|                       | Por favor ord Turmas do ano curric                                                                | ene as turmas conforme a su<br>ular: 1                                        | ua preferência              | a de inscri  | 1° Semestre 2021/2022       2° Semestre 2021/2022         tilizando as setas cima/baixo para alterar a ordem)                             |
|                       | <ul> <li>Por favor ord</li> <li>Turmas do ano curric</li> <li>Ordem de<br/>preferência</li> </ul> | ene as turmas conforme a su<br>ular: 1<br>Turma                               | ua preferência              | a de inscrie | 1° Semestre 2021/2022       2° Semestre 2021/2022         tilizando as setas cima/baixo para alterar a ordem)                             |
|                       | Por favor ord Turmas do ano curric Ordem de preferência 1                                         | ene as turmas conforme a su<br>ular: 1<br>Turma<br>TMODIA                     | ua preferência              | a de inscrit | 1° Semestre 2021/2022       2° Semestre 2021/2022         tilizando as setas cima/baixo para alterar a ordem)                             |
|                       | Por favor ord Turmas do ano curric Ordem de preferência 1 2                                       | ene as turmas conforme a su<br>ular: 1<br>Turma<br>TMOD1A<br>TMOD1B           | ua preferência              | a de inscrie | 1° Semestre 2021/2022       2° Semestre 2021/2022         ttilizando as setas cima/baixo para alterar a ordem)                            |
|                       | Por favor ord     Turmas do ano curric     Ordem de     preferência     1     2     3             | ene as turmas conforme a su<br>ular: 1<br>Turma<br>TMODIA<br>TMODIB<br>TMODIC | ua preferência              | a de inscrit | 1º Semestre 2021/2022 2º Semestre 2021/2022                                                                                               |

Aqui, deverá indicar a ordem de preferência de turma para as UCs do ano curricular.

Esta preferência será tida em conta para a atribuição de turma, cuja colocação é realizada através de algoritmo, ficando a turma disponível no Fénix para consulta a partir do dia 25 de setembro.

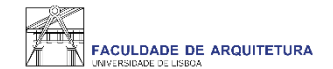

| Inscrever           | Informação sobre Propinas<br>Concursos FA.ULisboa Licendatura Bolonha em Design de Moda                                                                    |                         |         |  |  |  |  |  |
|---------------------|----------------------------------------------------------------------------------------------------|-------------------------|---------|--|--|--|--|--|
| Serviços Académicos | Retroceder Pa                                                                                                    | sso 13 de 16 > Avançar  |         |  |  |  |  |  |
|                     | • É este o valor das suas propinas. Na finalização deste processo, vai poder imprimir a informação deste brancas destructuras destructuras das prestações. |                         |         |  |  |  |  |  |
|                     | Detalhes                                                                                                    |                         |         |  |  |  |  |  |
|                     | Código                                                                                                    | 117031                  |         |  |  |  |  |  |
|                     | Nome                                                                                                    | Inês Reis Santos        |         |  |  |  |  |  |
|                     | Número Fiscal                                                                                                    | PT 249659492            |         |  |  |  |  |  |
|                     | Número de Identificação                                                                                                    | 30992777                |         |  |  |  |  |  |
|                     | Dividas                                                                                                    |                         |         |  |  |  |  |  |
|                     | Instituição                                                                                                    |                         | Divida  |  |  |  |  |  |
|                     | Faculdade de Arquitectura de                                                                                                    | Lisboa - ULisboa        | 739.03€ |  |  |  |  |  |
|                     | <b>K</b> Retroceder Pa                                                                                                    | sson 13 de 16 🔰 Avanrar |         |  |  |  |  |  |

| Inscrever<br># Processos de Inscrição<br># Avaltaçõe / Exames<br>Serviços Acadêmicos | Escolha de partilha de informação CGD<br>Concursos FA.ULIsboa Lucenciatura Bolonha em Design de Moda<br>Retroceder Passo 14 de 16 Avançar                                                                                                    | <ul> <li>Poderá ser utilizado, dependendo da Escola da Universidade de Lisboa em que ingressa, no acesso a serviços como fotocopiadoras e impressoras, em controlos de acesso a laboratórios e outras salas de acesso reservado, em bibliotecas, parques de estacionamento, etc.</li> <li>É utilizado também para controlo de acessos em algumas instalações dos Serviços de Ação Social, nomeadamente, no jardim-de-infáncia, desporto, residências, serviços administrativos, refetiórios, etc., e após carregamento, permite a utilização de equipamento antifunções bioponives nos Serviços de Ação Social o, quis permitem realizar trabalhos de cópia, digitalização e impressão a baixo custo;</li> <li>É utilizado como forma única de pagamento das refeições nos vários refetôrios, mediante carregamento prévio.</li> <li>Para a produção do cartão será necessário partilhar os seus dados com a Caixa Geral de Depósitos SA. Por favor, escolha umas das opções abaixo.</li> <li>Para mais informações clique aquit.</li> </ul> |
|--------------------------------------------------------------------------------------|----------------------------------------------------------------------------------------------------|----------------------------------------------------------------------------------------------------|
|                                                                                      |                                                                                                    | Partilha de Dados com a Caixa Geral de Depósitos (simplificada)       Partilha de dados com a Caixa Geral de Depósitos (completa)         No âmbito da emissão do cartão de aluno sem vertente bancária, declaro que autorizo a faculdade de Arguitetura a emisar à Caixa Geral de Depósitos S.A. (CGD), os Dados Básicos, para efeto de emissão pela CGD para gamente ma cada momento a unicidade do cartão de edintícicação Dessoal. Para mais informações, deve ler as perguntas e respostas detalhadas no link acima.       Declaro que, caso venha a optar, junto da CGD, pela inserção de valência bancária no cartão de identificação, autorizo a Faculdade de Arguitetura, os dados básicos são tento de unicação de carda de identificação persoal. Para mais informações, deve ler as perguntas e respostas detalhadas no link acima.                                                                                                    |
|                                                                                      | CARTÃO DE IDENTIFICAÇÃO ÚNICO DA UNIVERSIDADE DE LISBOA                                                                                                    | ✓ Selectionar                                                                                                    |
|                                                                                      | O Cartão de Identificação da Universidade de Lisboa está englobado na inicitativa Caixa IU (Caixa Institutos e Universidades), através da assinatura de um protocolo de cooperação, visando a cooperação mútua entre a<br>Universidade de Lisboa e a Caixa Geral de Depósitos.                                                                                                    |                                                                                                    |
|                                                                                      | Este cartão está dotado de Chip EMV, para maior segurança nas suas operações financeiras e foi também integrada uma antena no cartão (com tecnologia contactiess) que pode permitir fazer uso de sistemas de controlo de acessos por aproximação do cartão.                                                                                                    |                                                                                                    |
|                                                                                      | Este cartão corresponde ao seu Cartão de identificação único na Universidade de Lisboa, podendo ou não ter associada uma vertente bancária.                                                                                                    |                                                                                                    |
|                                                                                      | Independentemente disso, encontram-se já associados alguns serviços da Universidade, de modo a aglizar a sua vida académica, em particular:  • Representa a sua identificação univoca enquento aluno da Universidade de Libboa • Poderá ser unidado, dependendo da lacioa da Universidade de Libboa en que ingressa, no acesso a serviços como fotocopiadoras e impressoras, em controlos de acesso a laboratórios e outras salas de acesso reservado, |                                                                                                    |
|                                                                                      |                                                                                                    |                                                                                                    |

Neste ecrã, deverá selecionar a opção de partilha de dados com a CGD para efeito de emissão de cartão de estudante. Este cartão é de emissão obrigatória e identifica todos os estudantes da FA.Ulisboa.

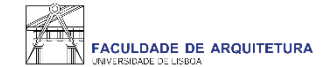

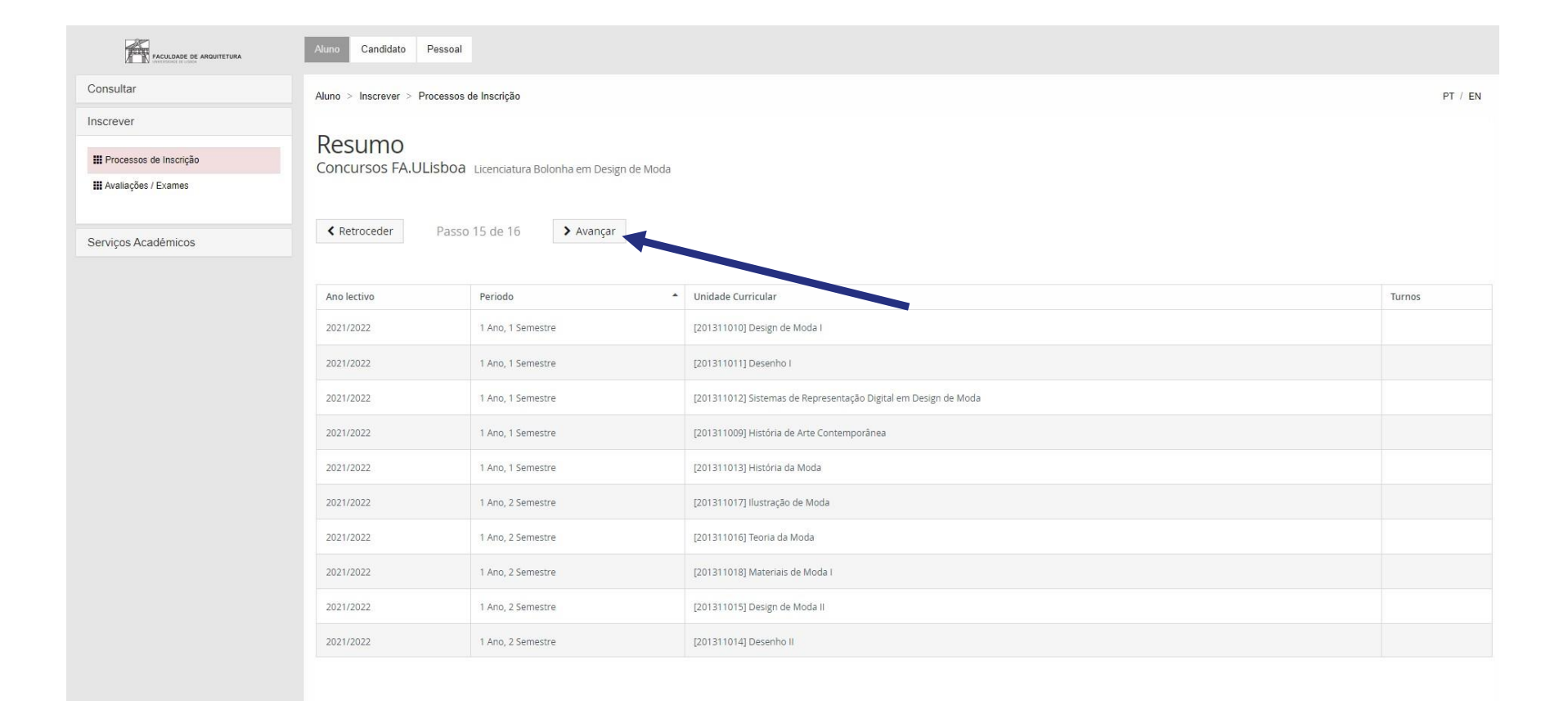

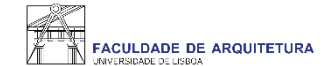

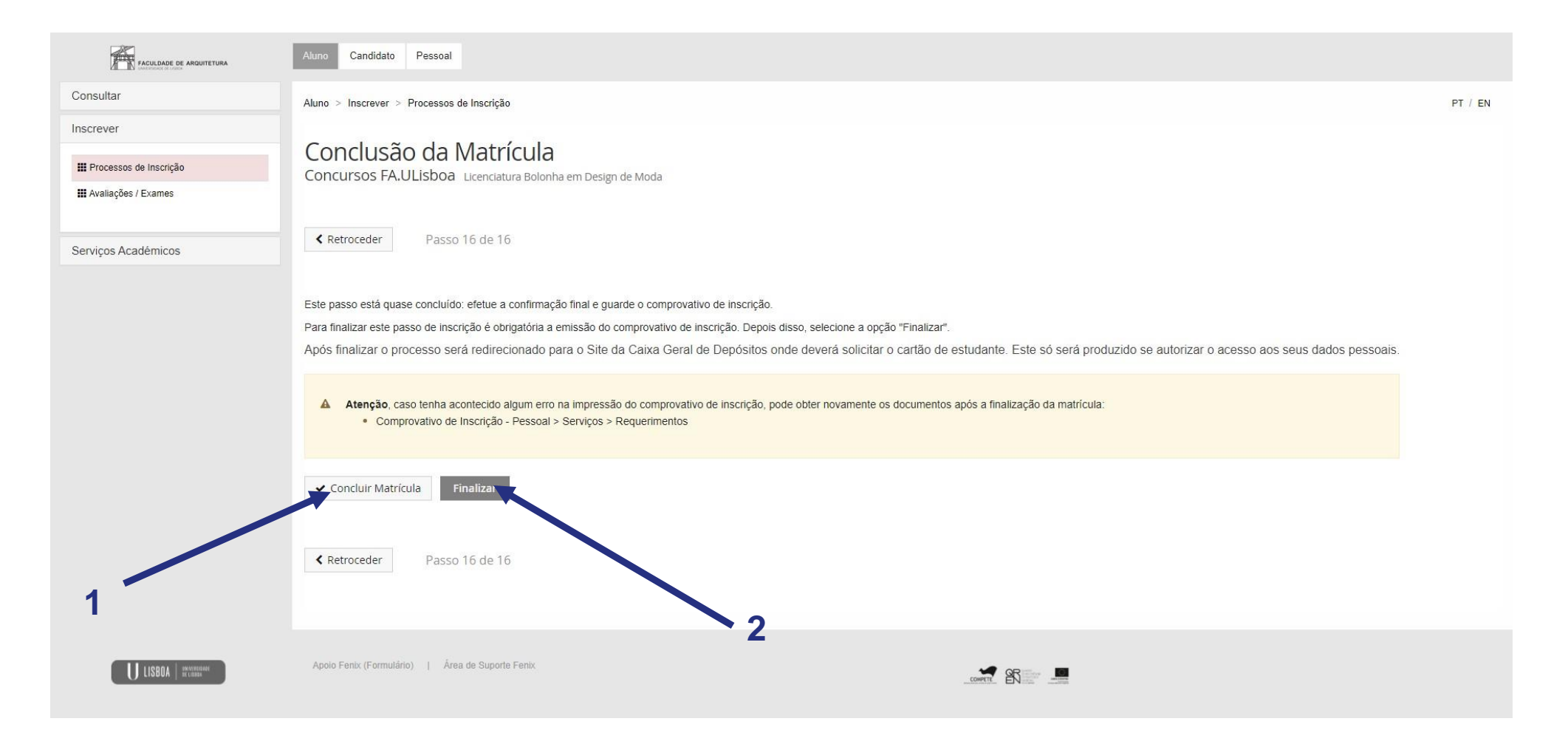

Ao "confirmar inscrição" será disponibilizado o comprovativo de inscrição que conterá as UCs e a ordem de preferência de turma indicada. De seguida, deve clicar em "finalizar".

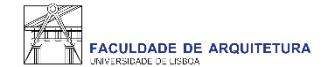

### UNIVERSIDADE DE LISBOA DE LISBOA

#### Faculdade de Arquitetura da Universidade de Lisboa

#### Comprovativo de Inscrição - 2021/2022

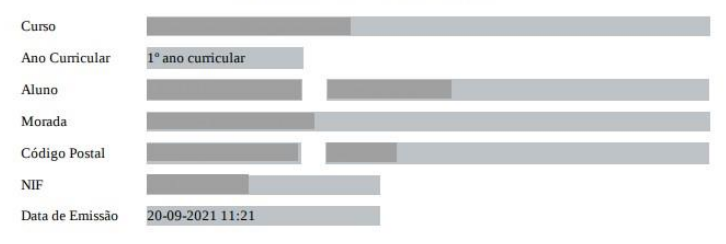

| Unidade Curricular                                  | Turnos | Período       | ECTS           |
|-----------------------------------------------------|--------|---------------|----------------|
| Desenho I                                           |        | 1º Semestre   | 7              |
| Design de Moda I                                    |        | 1º Semestre   | 12             |
| História da Moda                                    |        | 1º Semestre   | 4              |
| História de Arte Contemporânea                      |        | 1º Semestre   | 4              |
| Sistemas de Representação Digital em Design de Moda |        | 1º Semestre   | 4              |
| Desenho II                                          |        | 2º Semestre   | 7              |
| Design de Moda II                                   |        | 2º Semestre   | 12             |
| Ilustração de Moda                                  |        | 2º Semestre   | 4              |
| Materiais de Moda I                                 |        | 2º Semestre   | 4              |
| Teoria da Moda                                      |        | 2º Semestre   | 4              |
|                                                     |        | Total UCs: 10 | Total ECTS: 60 |

#### Turmas(s) ordenada(s) pela ordem de preferência:

| Período de Execução   | Prioridade | Turma  |
|-----------------------|------------|--------|
| 1º Semestre 2021/2022 | 2          | TMOD1C |
| 1° Semestre 2021/2022 | 1          | TMOD1B |
| 1º Semestre 2021/2022 | 3          | TMOD1A |
| 1° Semestre 2021/2022 | 3          | TMOD1A |

## Exemplo do comprovativo de inscrição.

Qualquer dúvida sobre o processo de matrícula/inscrição, entre em contacto com: <u>Secretaria de Pós-Graduação</u> (Doutoramentos) <u>Secretaria de Graduação</u> (restantes concursos)